# Cabinet

# **Operation** manual

0

312

-

a

#### Content

| Log-in                           | 3  |
|----------------------------------|----|
| Password recovery                | 4  |
| Services and Company selection   | 5  |
| Section «Number management»      | 6  |
| Number information               | 7  |
| Services activation/deactivation | 8  |
| Usage details obtainment         | 9  |
| Send and remove secret code      | 10 |
| Put/remove block of number       | 11 |
| SIM card replacement             | 12 |
| Payment history (advance)        | 13 |
| Section "Documents and Reports"  | 14 |
| Payment history (postpaid)       | 14 |
| Actions history                  | 15 |
| List of numbers report           | 16 |
| Administrator profile            | 17 |
| FAQ                              | 18 |

# Log-in

Use telephone number and password to log in.

Please use Forget password function to log in for the first time.

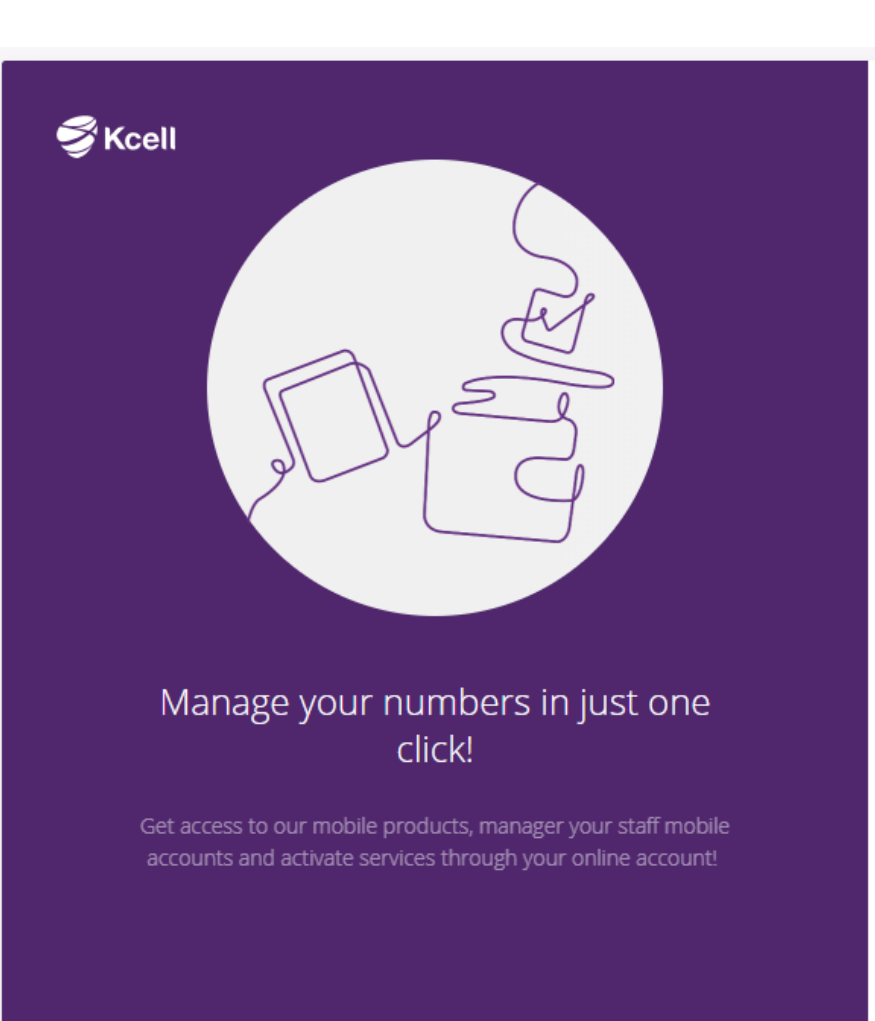

Login to Kcell Business ID PHONE NUMBER\* Enter phone Number \* Phone number in the format 77010016515 Forgot Password? YOUR PASSWORD Enter your Password LOG IN Register

ENGLISH 💌

### Password recovery

To recover the password, enter your administrator number in the following format: 77010016515 (sample) and click Next. Afterwards, message with code will be sent to your number. You must enter new password and confirm it. After that you will be directed to the page with the numbers.

|                                                                    | ENGLISH 👻 | ENGLISH 🔻                                                           |                                                            |
|--------------------------------------------------------------------|-----------|---------------------------------------------------------------------|------------------------------------------------------------|
| Password recovery<br>To restore password, follow the instructions. |           | Password recovery<br>Enter the code sent to you via SMS             | You need to change your password to activate your account. |
| PHONE NUMBER*                                                      |           | SMS CODE*       Enter SMS Code <u>Code will be</u><br>resent in: 57 | NEW PASSWORD                                               |
|                                                                    |           | Sms код успешно выслан                                              | CONFIRM PASSWORD                                           |
| « Back to Login                                                    |           | NEXT CANCEL                                                         | SUBMIT                                                     |

If you did not receive the code to your number, please use resend function, which will be available 60 seconds after the first attempt.

### Service selection

On the page with Mobile group numbers, you can select a service, 🥌 as well as If you manage several groups you can switch between companies.

| KCELL BUSINESS   ENGLISH ▼ |                 |                                   |                       |                   | TOO Ka         | абинет 🕇 И 🗸                      |     |
|----------------------------|-----------------|-----------------------------------|-----------------------|-------------------|----------------|-----------------------------------|-----|
|                            | 🗳 Kcell 🔢       | Choose service                    |                       |                   |                |                                   | · · |
|                            | Number ma       | SMS Рассылка<br>Mobile connection | nts and reports       |                   |                |                                   |     |
|                            | <b>Q</b> Number |                                   |                       | Search            |                | Select company                    |     |
|                            | Number          | Account number                    | Tariff plan           | Method of payment | State          | ТОО Кабинет<br>Филиал ТОО Кабинет |     |
|                            | 77010542001     | 25060832                          | М2М                   | Advance           | Active         |                                   |     |
|                            | 77010542003     | 25060833                          | 11                    | Advance           | Active         | 13 <del>T</del>                   | :   |
|                            | 77010542006     | 25060831                          | Business Class Junior | Credit            | Active         | 9641 T                            | :   |
|                            | 77010542007     | 25060830                          | Business Class Junior | Credit            | Blocked / Debt | 446 <del>T</del>                  | :   |

#### Section «Number management»

In the section "Number Management" you can see minimum information about numbers, use search function — to find necessary number for further moving to the profile, or perform quick operations upon the number —

| KCELL BUSINESS   ENGLISH 👻             |                |                       |                   |                | ТОО Кабинет 👻 🕠   |                                   |  |  |
|----------------------------------------|----------------|-----------------------|-------------------|----------------|-------------------|-----------------------------------|--|--|
| Stell   Mobile connection -            |                |                       |                   |                |                   |                                   |  |  |
| Number management comments and reports |                |                       |                   |                |                   |                                   |  |  |
| <b>Q</b> Number                        |                |                       | Search            |                |                   |                                   |  |  |
| Number                                 | Account number | Tariff plan           | Method of payment | State          | Balance           |                                   |  |  |
| 77010542001                            | 25060832       | М2М                   | Advance           | Active         | 0 Τ               |                                   |  |  |
| 77010542003                            | 25060833       | 11                    | Advance           | Active         | 13 <del>T</del>   | Block<br>SIM card replacement     |  |  |
| 77010542006                            | 25060831       | Business Class Junior | Credit            | Active         | 9641 <del>T</del> | Usage details<br>Send secret code |  |  |
| 77010542007                            | 25060830       | Business Class Junior | Credit            | Blocked / Debt | 446 <del>T</del>  | Payment history                   |  |  |

# Number information

Moving to the Number profile allows you to see detailed information:

- Balance, Limit and Bonus
- Tariff plan and payment system
- Registration data
- Connect services and available services to connect on the Number
- Status of number\*\*

Besides, from this window the following can be performed:

- Activation / deactivation of services
- Put/remove block of numbers
- SIM-card replacement
- Send/Delete of secret code
- Go to Usage details page
- Go to payment history (Advance)
- Go to the site for detailed information about the product.

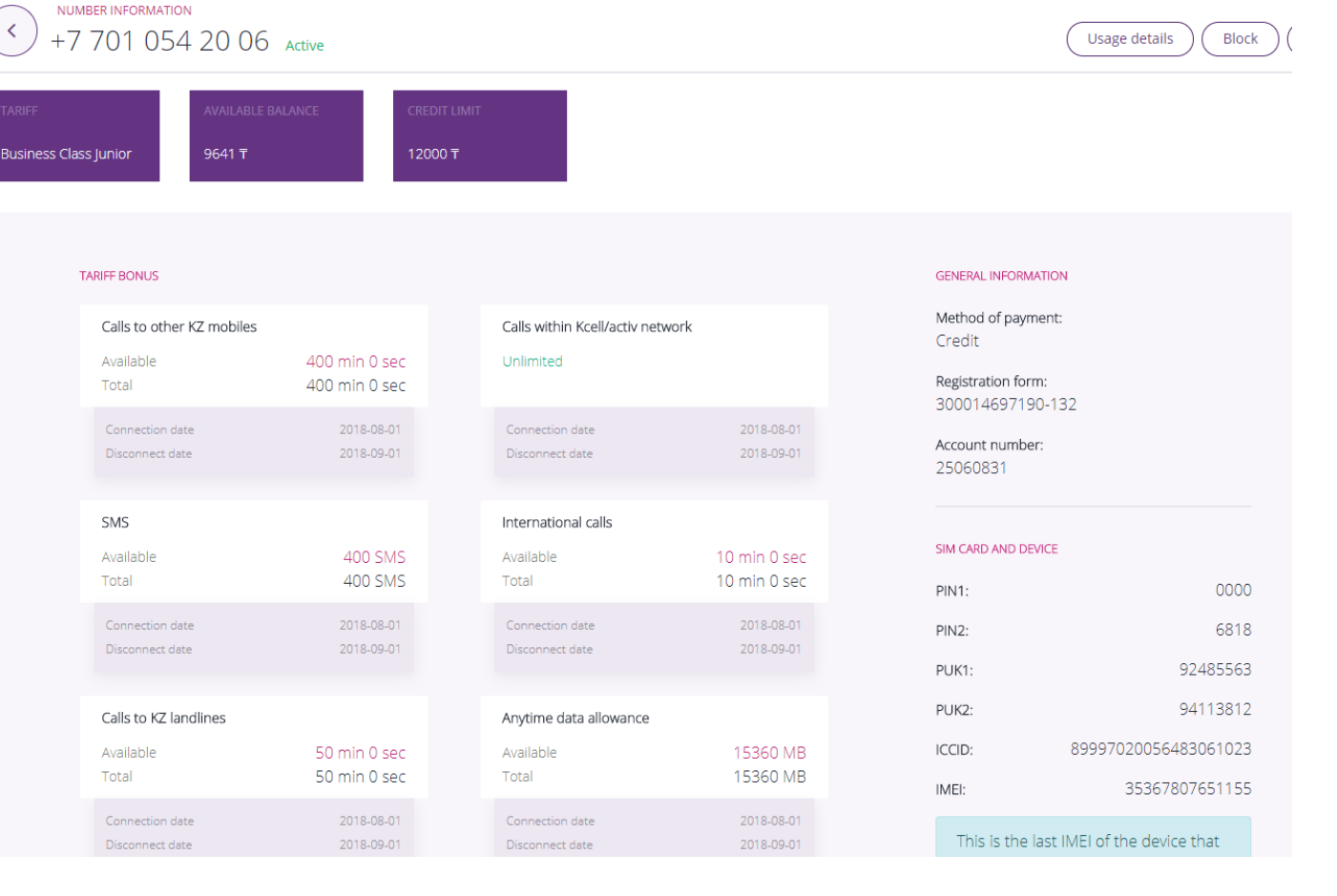

\*POST paid numbers - in "Available balance" column attracts sum that is available to use. PRE paid numbers – attracts available sum on the balance.

\*\* Status of the number "Blocked/Debt means that there is unpaid debt for the previous period. To remove block from this number is not available in that case.

# Activation / deactivation of services

Activation of the service from the "Available services" list is performed on the page of the number. To do this, just click on the link <u>Connect</u> and after confirm the action.

Services are disconnected in the same way from the list of "Connected services".

\* All actions are performed only on numbers with the Active status.

## NUMBER INFORMATION +7 701 054 20 03 Active

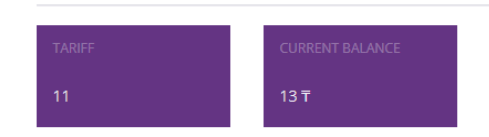

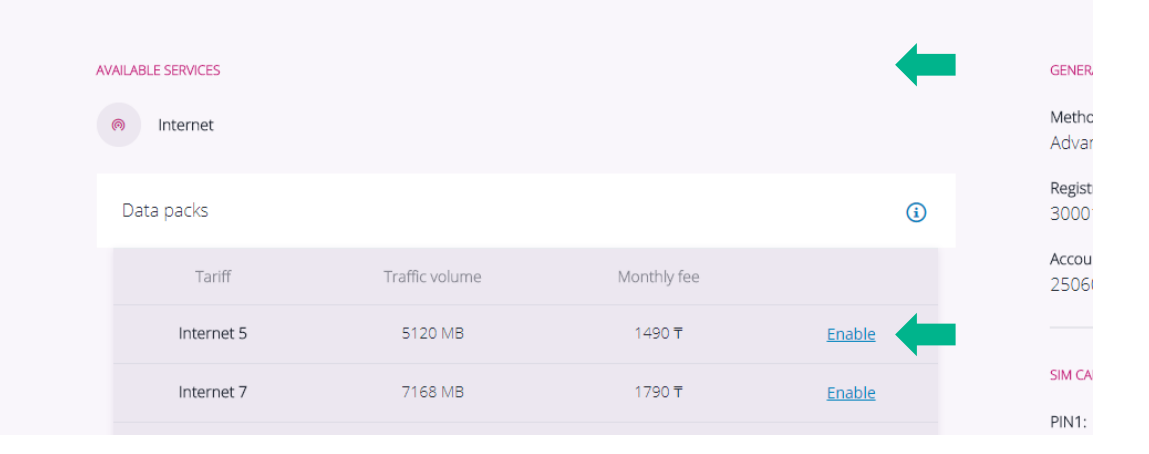

| AVAILABLE SERVICES |                                                         |  |
|--------------------|---------------------------------------------------------|--|
| Minternet          |                                                         |  |
|                    |                                                         |  |
|                    | Are you sure you want to activate "Internet 5" service? |  |
|                    | Yes, I am sure Cancel                                   |  |

# Usage details obtainment

In order to get Call Detail Record in the number profile, click on the Detail button, page for selecting the period and type of data receipt will be opened. By default, the period is the last month.

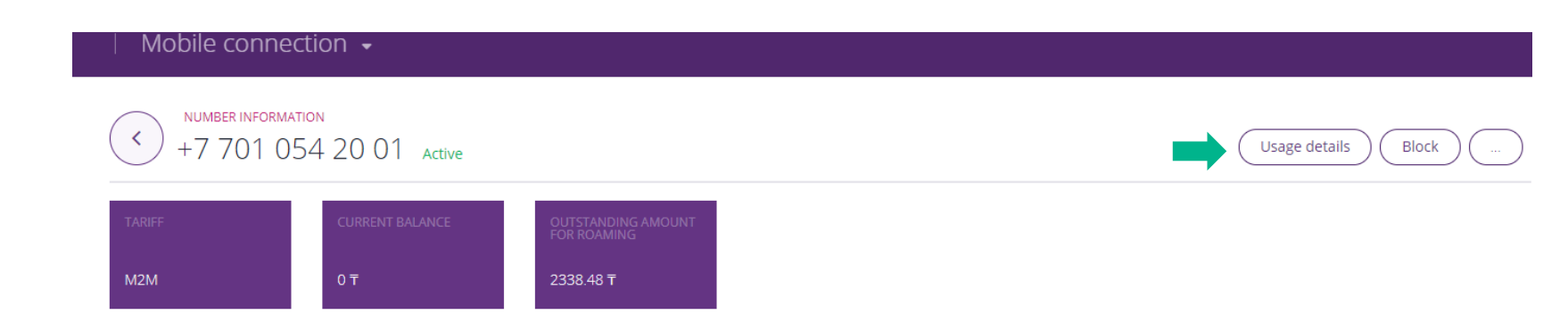

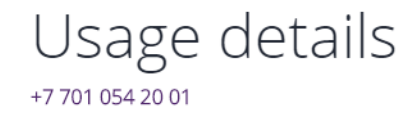

Select period and method to display usage details. Data is available for the past 90 days, including current day. Today's call details may be incomplete, as they do not appear in your account immediately.

#### BEGINNING AND END OF PERIOD

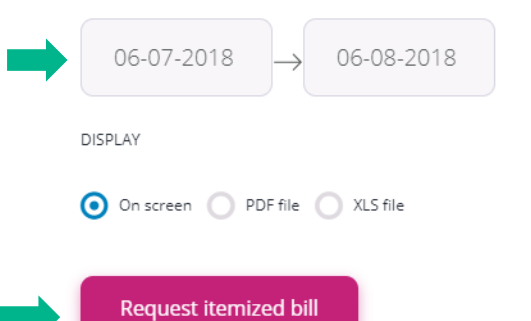

#### Send and remove secret code

Secret code is use to provide self service to the User to get information, Call Detail Record included, in Cabinet for Consumer persons.

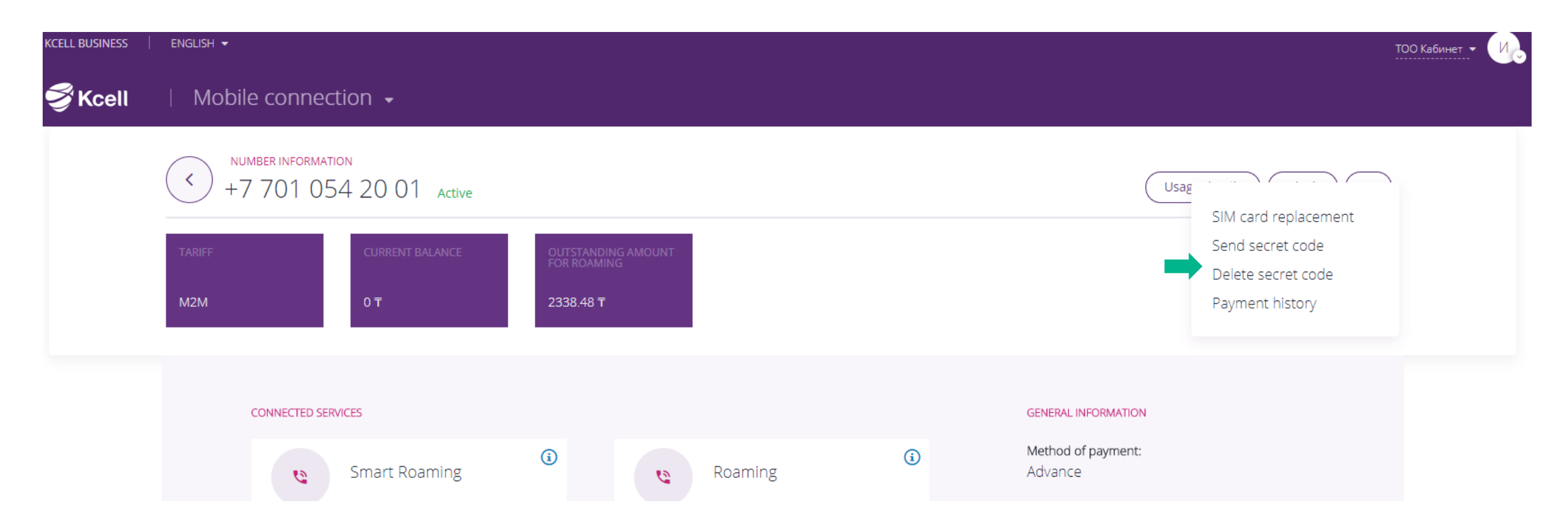

# Put/remove block of number

In order to block the number, click on the "Block" button, confirm the action, receive a notification on sending to processing.

NUMBER INFORMATION

0 Ŧ

<

M2M

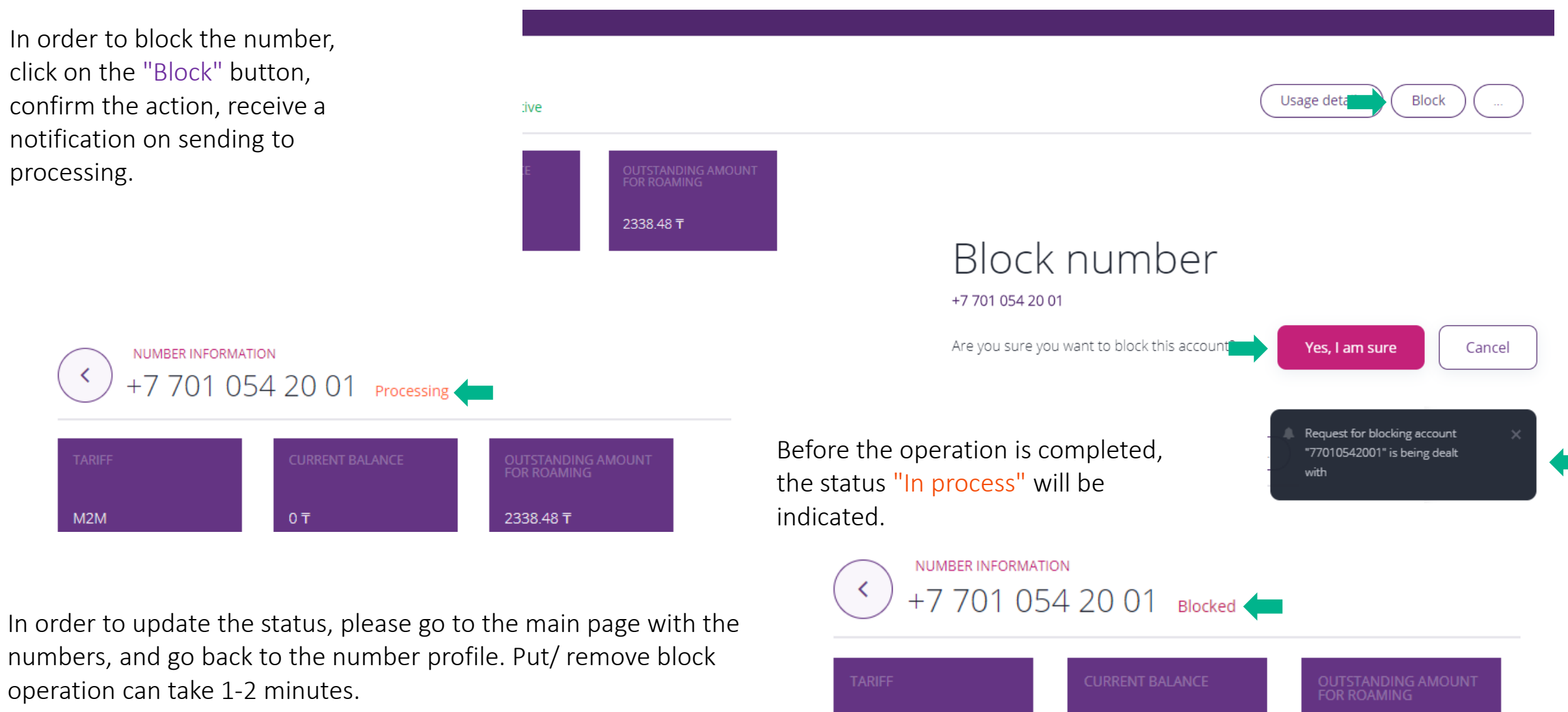

#### SIM card replacement

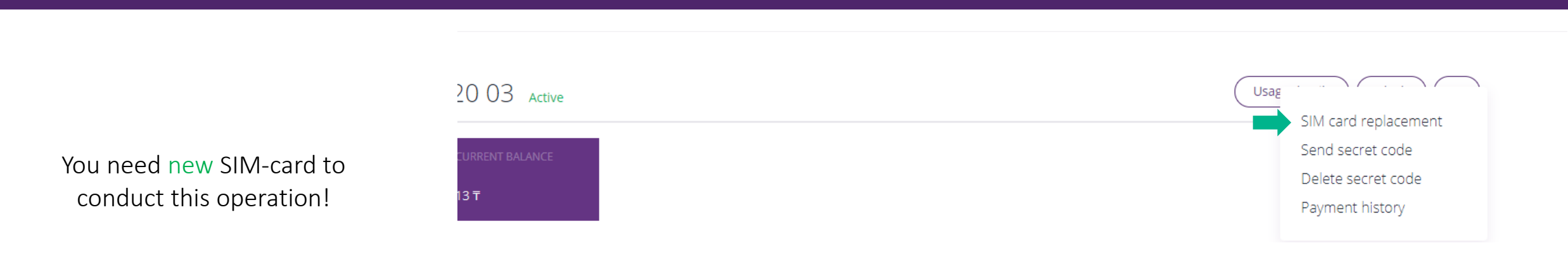

# SIM card replacement

#### +7 701 054 20 03

To replace SIM card enter 20-digit new SIM card number

#### ENTER NEW SIM CARD NUMBER

8999 7026 4654 6746 4867 Yes, I am sure Cancel

#### For replacement:

- Click the "SIM-card replacement" button in the number profile
- In the appeared window, enter the code specified on the back of the card that you want to attach to the number
- Confirm the action
- Receive notification

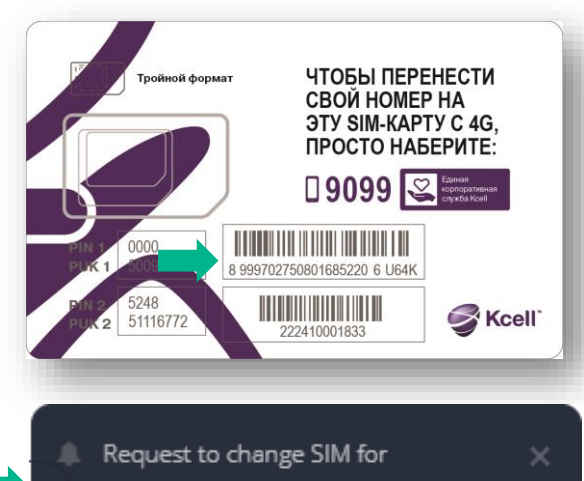

Request to change SIM for account 77010542003 is being dealt with.

### Payment history (Advance)

To view payments by advance numbers, on the page of the number, select the section -Payment history

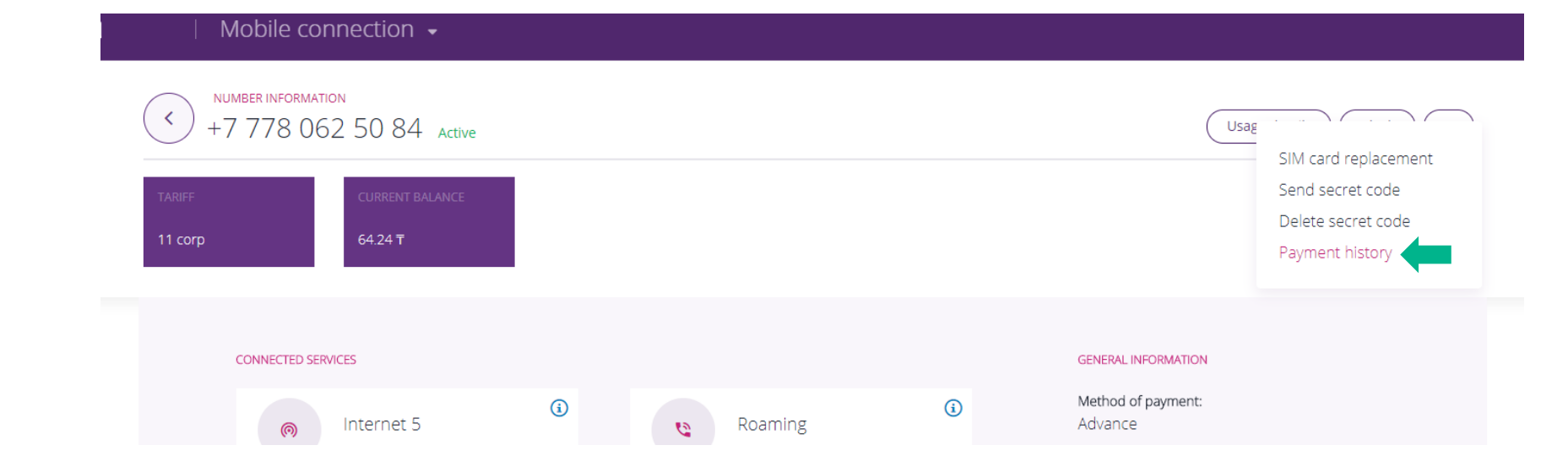

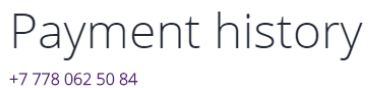

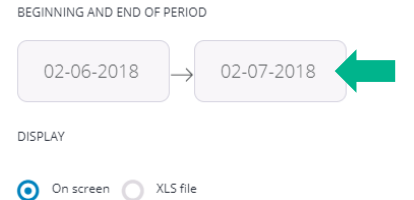

In the window, select the necessary period and the way the data is displayed and request data receipt.

| Request |  |
|---------|--|
|         |  |

| Date/Time           | Туре                | Comment              | Sum | Balance before | Balance after |
|---------------------|---------------------|----------------------|-----|----------------|---------------|
| 21.06.2018<br>04:15 | Recharge of balance | Kaspi   200032044427 | 50  | 14.24          | 64.24         |

## Section "Documents and Reports" - Payment history (postpaid)

Section "Documents and Reports" (included: payment history (postpaid), Actions history and the list of numbers report. To view payment history (the tab is opened by default), please select appropriate period and click "Request" button.

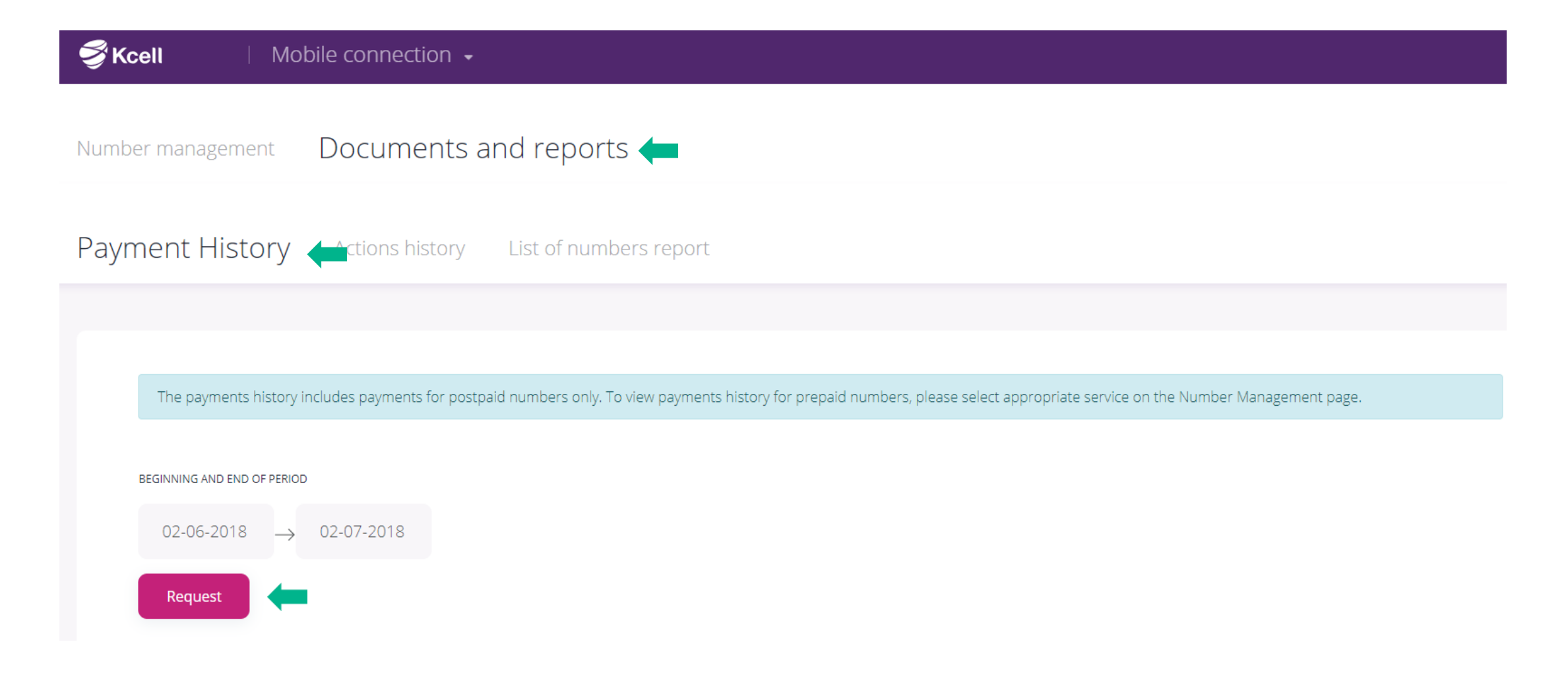

## Actions history

In order to get Actions history of Administrators, please select appropriate period and click "Request" button.

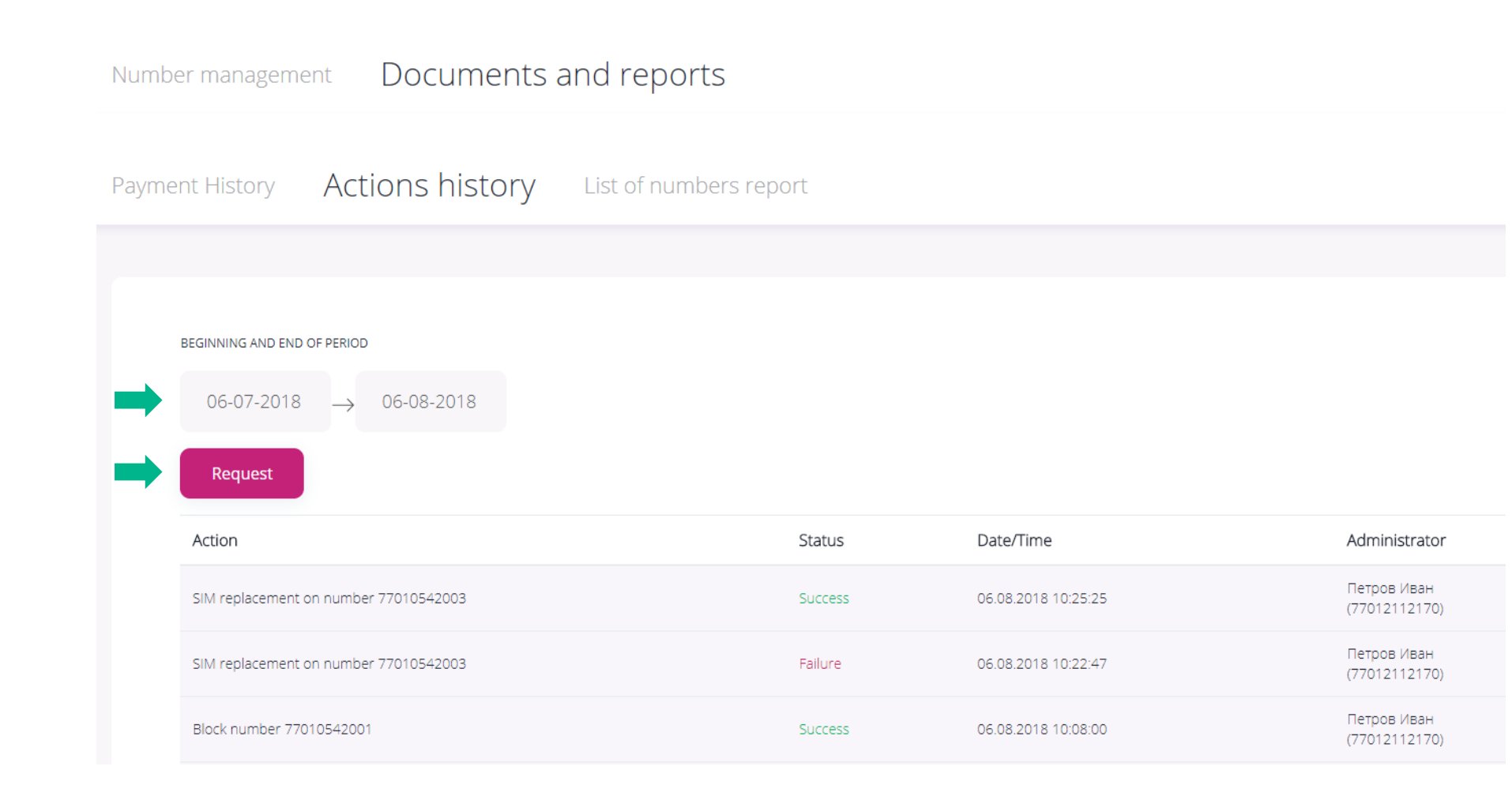

## List of numbers report

In the List of numbers reports section you can request to receive the report on Email. The report included such information as the list of numbers that are registered to BIN of the company, method of payments, credit limit and available balance.

| KCELL BUSIN | NESS ENGLISH -                                                                                                    | О Кабинет 🔻 |
|-------------|----------------------------------------------------------------------------------------------------|-------------|
| 🗳 Kce       | ell   Mobile connection -                                                                                                    |             |
| Numbe       | er management Documents and reports ←                                                                                                    |             |
| Paymen      | nt History Actions history List of numbers report 🗲                                                                                                    |             |
|             |                                                                                                    |             |
|             |                                                                                                    |             |
|             | Data preparation may take some time. The generated report by the list of numbers will be sent to the email you specified. The time at which the data in the report is relevant will be indicated in the re | ort.        |
|             |                                                                                                    |             |
|             | petrov.ivan@kcell.kz Request                                                                                                    |             |

#### Administrator profile

🗳 Kcell

Choose service -

My companies

Use the button in the upper right corner to go to the administrator profile, where you can change the email specified during registration or change the password. In the My Companies tab you can assign names convenient for you to companies you manage. These names will be reflected only in your profile.

BIN: 700700700700

Full company name

ТОО "Кабинет" short сомрану наме ТОО Кабинет

BIN : 800800800800 Full company name АО "Времени мало"

SHORT COMPANY NAME

Филиал ТОО Кабинет

For convenient use of your mobile account, you can assign it a name that could a short name of

you company.

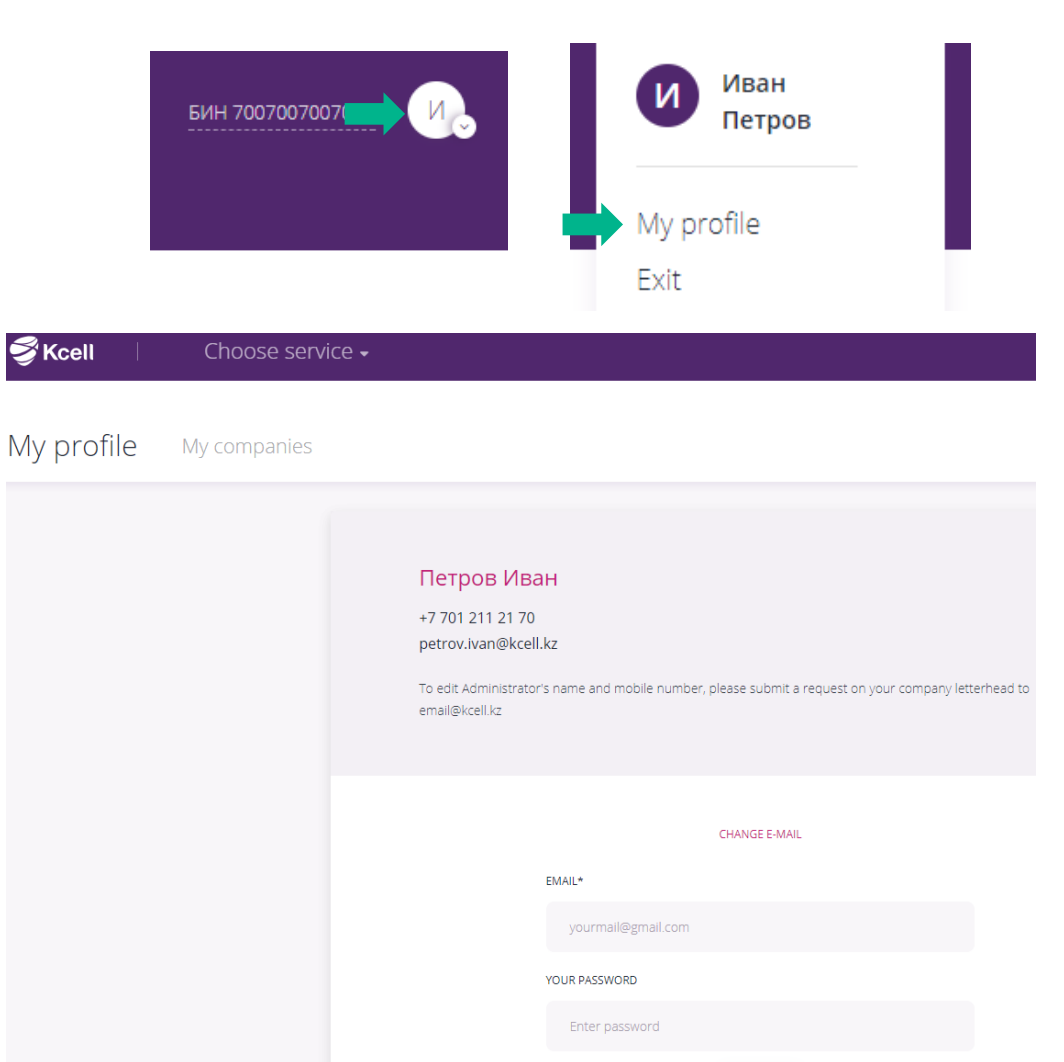

#### Frequantly asked questions

1. How to manage several companies in the Account?

In order to do this, application for access control to particular administrator shall be forwarded from each company.

2. What should I do if I cannot log in the Account?

First of all it is necessary to check the correctness of entered registration details. The first entry must be made through the function - Forget password.

3. Is it possible to use previous version of the Account?

The previous version of the Account will be closed soon.

4. Why does not the list of all services activated on number be reflected?

We have expanded the list of services in comparison with the previous version, and we will continue to work on filling it. Your wishes for the service, please send by e-mail - <u>email@kcell.kz</u>

5. What should I do if the system gives an error during activation / deactivation of the service on the number or performing other operations? If an error occurs, you should wait 2-3 minutes, refresh the page and try again. If the situation does not change, you should contact the corporate client support department.

6. What does it mean "Send/Delete of secret code"?

Secret code is use to provide self service to the User to get information, Call Detail Record included, in Cabinet for Consumer persons

7. Number is Blocked and there is no "Unblock" button, what to do?

If the status of the number is "Blocked/Debt" unblock service is not available due to unpaid debt for the previous period.

8. I can't replace the SIM card, this function of not available.

SIM card replacement can be provided on the number with "Active" status only.